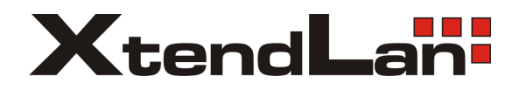

# DPM-D273T

# Monitor pro 2-drátový systém videovrátných

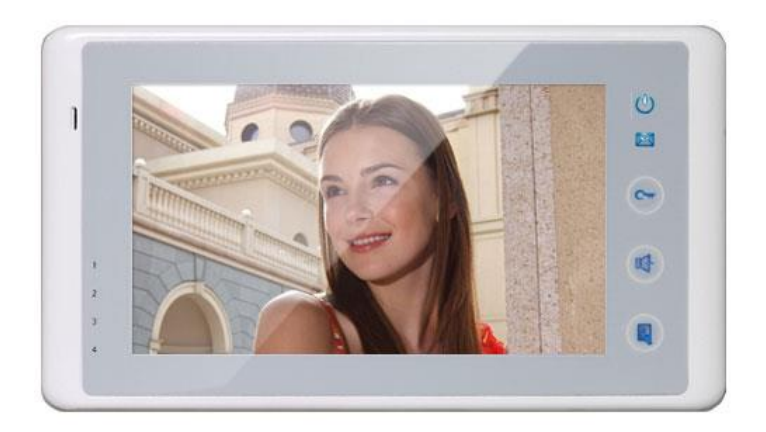

# 1. Části a funkce

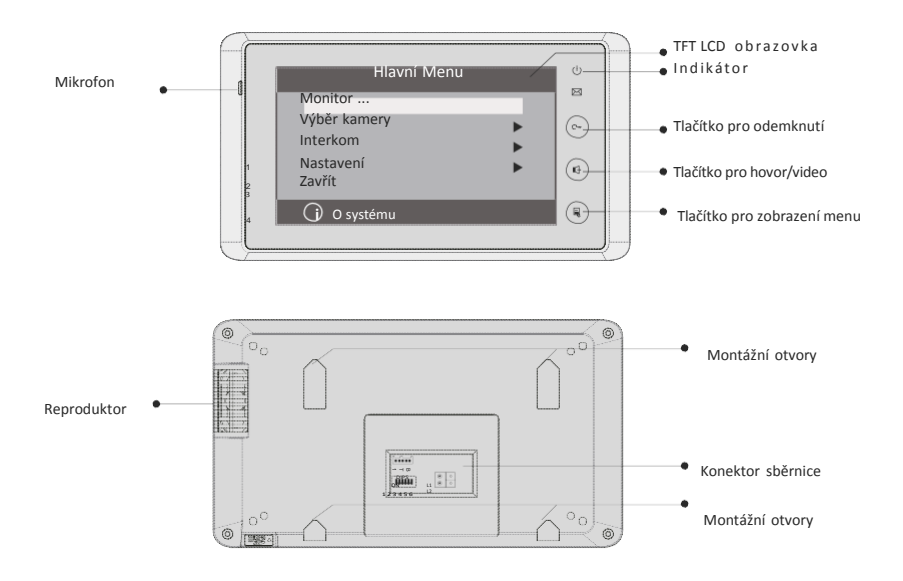

#### Základní funkce

| LCD obrazovka            | Poskytuje náhled na návštěvníka       |
|--------------------------|---------------------------------------|
| Indikátor                | Signalizuje stav monitoru             |
| Tlačítko pro odemknutí   | Slouží k otevírání zámku dveří        |
| Tlačítko pro hovor/video | Slouží pro komunikaci s návštěvníkem. |
| (talk/MON)               | Stiskněte v pohotovostním režimu.     |
| Tlačítko menu            | Stiskněte 2x pro vstup do MENU        |
| Mikrofon                 | Snímá hlas uživatele                  |
| Montážní otvory          | Slouží pro uchycení při montáži       |
| Konektor sběrnice        | Připojení ke sběrnici                 |
| Reproduktor              | Reprodukuje hlas návštěvníka          |

# 2. Montáž monitoru

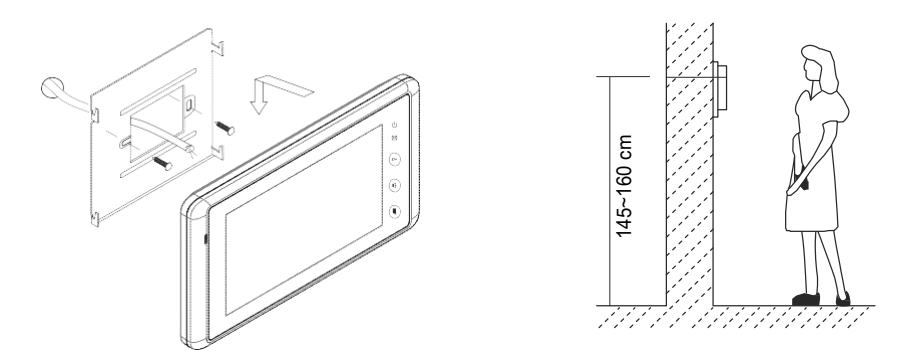

- Připevněte montážní rámeček na zeď pomocí vrutů 4X25
- Zapojte monitor ke sběrnici (na konektor sběrnice)
- Zahákněte monitor na rámeček

# 3. Hlavní Menu

- 1. Dotkněte se obrazovky na jakémkoliv místě monitoru v pohotovostním režimu, zobrazí se datum/čas (po 1 minutě bez činnosti se monitor vrátí do pohotovostního režimu)
- 2. Dotkněte se obrazovky znovu, zobrazí se menu

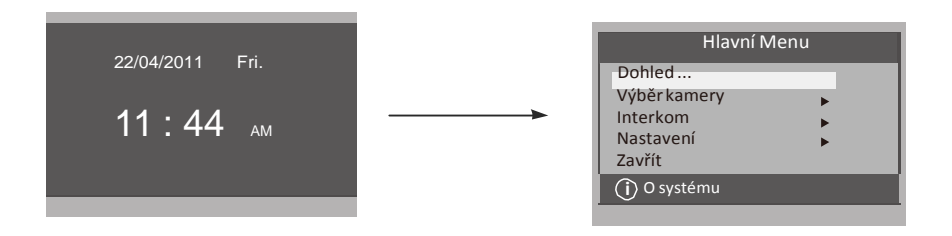

# 4. Základní ovládání

- 1. Stiskněte tlačítko CALL na dveřní stanici. monitor začne zvonit a zobrazí se obraz z dveřní stanice
- 2. Stiskněte tlačítko**TALK/MON** na monitoru nebo ■ ikonu na obrazovce pro komunikaci s návštěvníkem (omezeno na 90 sekund).

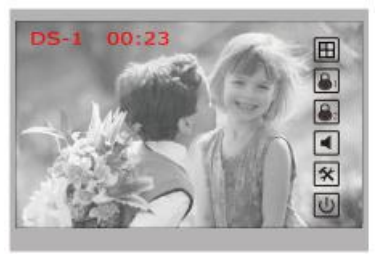

Pro ukončení komunikace stiskněte opět tlačítko TALK/MON nebo ikonu 🕖 V případě nezvednutí hovoru na monitoru dojde po 30 sekundách k ukončení hovoru.

- Stiskněte během hovoru tlačítko UNLOCK nebo na 3. obrazovce ikonu 😱 ( 🚳 )pro otevření příslušného zámku.
- 4. V pohotovostním režimu monitoru stiskněte tlačítkoTALK/MON nebo **Dohled** ... v hlavním menu) pro zobrazení obrazu z dveřní stanice. Při instalaci více dveřních stanic se dotkněte ikony 🔲 na obrazovce pro výběr příslušné dveřní stanice nebo CCTV kamery. Následně si můžete vybrat mezi 1/2/3/4 dveřní stanicí nebo CCTV kamerou v systému.

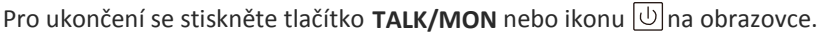

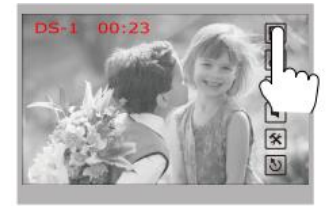

| Výběr kamery   |  |
|----------------|--|
| Kamera 1       |  |
| Kamera 2       |  |
| Kamera 3       |  |
| Kamera 4       |  |
| Čas monitoru   |  |
| ち Konec n Domů |  |

### 5. Interkom

V hlavním menu stiskněte ikonu Intercom, můžete si zde vybrat ze tří možností interní komunikace.

| Interkom                              |  |
|---------------------------------------|--|
| Interkom<br>Vnitřní volání<br>Recepce |  |
| ់ Konec ៣៌ Domů                       |  |
|                                       |  |

 Interkom volání (výběr z jmenného seznamu) Uživatel bytu může pomocí této funkce volat jiný byt v systému.

Dotkněte se jména ze seznamu na obrazovce a poté ikony pro volání (Calling).

Poznámka:

- pro opakované volání stiskněte znovu ikonu pro volání
- 2. Monitory v system musí mít unikátní adresu.

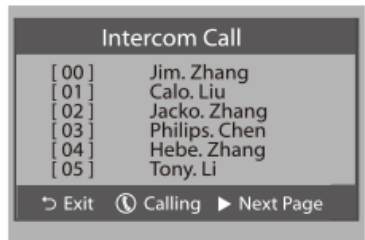

- Vnitřní volání : (volání v rámci bytu) mate-li v bytě vice monitorů (max. 4) pod stejnou adresou, vyberte tuto funkci. Všechny monitory v byte začnou zvonit, dokud nebude hovor zvednut na některém z monitorů. Ostatní monitory se následně automaticky vypnou.
- Přímé volání recepce : kterýkoliv monitor může být určený jako Recepce (správce). Stisknutím ikony Recepce dojde k volání na tento určený monitor.

# 6. Základní nastavení

#### Vyzváněcí melodie

V hlavním menu monitoru zvolte **Uživatelské nastevení**, následně **Vyzvánění hlavní**, **Vyzvánění interkom / Vyzvánění chodby** umožňující výběr z 12 melodií.

Vyberte druh melodie zvonění a uložte pomocí  $\overline{I}_{m}$ ikona  $\bigcirc$  vrací úkon zpět. Stiskněte ikonu  $\widehat{\Box}$  pro návrat do hlavního menu.

Vyzvánění hlavní : melodie vyzvánění dveřní stanice Vyzvánění interkom : vyzvánění z jiných monitorů Vyzvánění chodba : vyzvánění od dveří bytu

| Nastavení (1)      |   |
|--------------------|---|
| Vyzvánění hlavní   | → |
| Vyzvánění interkom |   |
| Vyzvánění chodba   |   |
| Hodiny             |   |
| Další              |   |
| Konec Domů         |   |
|                    |   |

| Door Station Call Tone                           |                                                               |                                                                         |  |
|--------------------------------------------------|---------------------------------------------------------------|-------------------------------------------------------------------------|--|
| Selected: 06                                     |                                                               |                                                                         |  |
| 1 Carmen<br>2 Ding Dong<br>3 Rain<br>4 For Alice | 5 Sonatine<br>6 Edelweiss<br>7 Going Home<br>8 Congratulation | 9 Do Re Me<br>10 Happy Birthday<br>11 Jingle Bells<br>12 Telephone Ring |  |
| ⊖ Cancel                                         | 🔓 Home 🗧                                                      | Save&Exit                                                               |  |

#### Nastavení hlasitosti denního a nočního vyzvánění

Můžete nastavit individuální hlasitost vyzvánění pro denní a noční dobu. Výchozí nastavení pro denní čas je 6:00 - 18:00 hod a pro noční 18:00 - 6:00 hod. Pokud nechcete být v noci rušeni, můžete nastavit noční vyzvánění hlasitosti na 0.

V položce Uživatelské nastavení v hlavním menu se dotkněte textové položky

Další a vyberte z možností nastevení Hlasitost vyzvánění nebo Hlasitost nočního vyzvánění. následně pomocí ikon **A**/ **V**zvyšte, nebo snižte hodnotu hlasitosti. Uložte pomocí ikony 🔚 Stiskněte pro návrat na poslední stránku. Pomocí ikony  $\widehat{(n)}$  se vrátíte do hlavního menu.

# 7. Nastavení data a času

V Uživatelském nastavení zvolte položku Hodiny a pomocí klávesnice upravte datum a čas, uložíte pomocí ikony Zpět na poslední stránku se vrátíte pomocí ikony

# 8. Nastavení doby monitorování

Vyberte Výběr kamery v hlavním menu, v položce Čas monitoru zvyšte / snižte pomocí ikonek ▲/ ▼dobu pro monitorování. Uložení proveďte pomocí ikony, pro návrat zpět zvolte ikonu 🕤

### Hlasitost zvonění Aktuálně<sup>.</sup> 05 nDomů 🔚 Uložit ∽ Znět

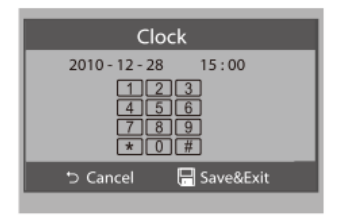

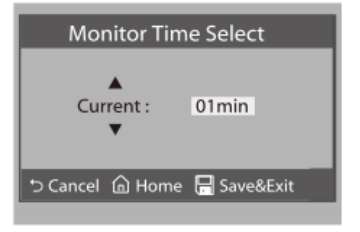

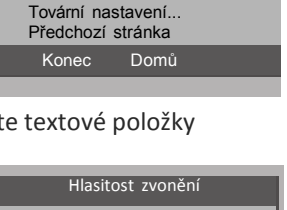

Nastavení (2)

Hlasitost zvonění noc... TPC Nastavení...

Hlasitost zvonění...

# 9. Tovární nastavení

Zvolte Uživatelské nastavení v hlavním menu, na další straně voleb Tovární nastavení pro nastavení monitoru do továrních hodnot. Ikonou potvrďte.

Pro návrat stiskněte ikonu Ć . Datum a čas zůstanou beze změny.

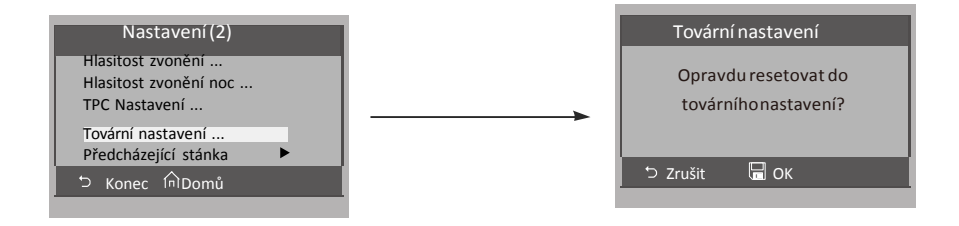

10. Nastavení pokročilých parametrů monitoru

#### Vstup do instalačního režimu

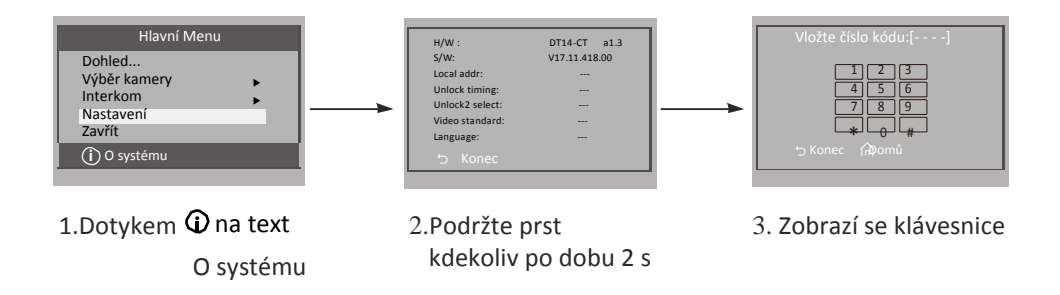

#### Nastavení monitoru do funkce recepce

Monitor může být nastaven jako "recepce" (např. pro domovníka, recepci, ostrahu) a z monitorů je možné přímo volat tento monitor.

Číselný kód **8004** se používá k nastavení monitoru jako monitor recepce a číselný kód **8005** tuto funkci odebírá.

#### Nastavení monitorů jako master, nebo slave

Max. 4 monitory mohou být instalovány v rámci jednoho bytu (se stejnou adresou). Jeden master (hlavní) a tři slave monitory (podřízené). V případě instalace pouze jednoho monitoru musí být monitor nastaven jako master.
Kód 8000 se používá k nastavení režimu master.
Kód 8001 se používá k nastavení prvního slave monitoru.
Kód 8002 se používá k nastavení druhého slave monitoru.
Kód 8003 se používá k nastavení třetího slave monitoru.
Poznamka: symbol \* ruší vložený kód, # uloží vložený kód

#### Nastavení formátu datumu a času

Systém nabízí dva způsoby zobrazení datumu a času. Kód **8008** nastaví formát datumu do pořadí: měsíc/den/rok Kód **8009** nastaví formát datumu do pořadí: den/měsíc/rok Kód **8012** nastaví 12hodinový format času Kód **8013** nastaví 24hodinový format času

#### Nastavení zobrazení obrazu z dveřní stanice na slave monitoru

Ve výchozím nastavení při volání z dveřní stanice master i slave monitory vyzvání, avšak pouze master monitor zobrazí obraz návštěvníka.

Kód 8006 na slave monitorech umožní zobrazení obrazu návštěvníka i slave monitorech.

#### Nastaveni parametru pro otevřeni zamků

Režim odemknutí:

Dva způsoby odemknutí: 1.spínací kontakt NO režim=0 (výchozí nastavení) 2.rozpínací kontakt NC režim =1 Kód **8010** nastaví režim 0, kód **8011** nastaví režim 1.

#### Nastavení času odemknutí:

Čas pro odemknutí lze nastavit v rozmezí od 1 do 9 sekund. Kódy **8021** až **8029** nastaví čas odemknutí (8021=1s, 8029= 9s).

#### Nastavení jazykové verze

Monitor podporuje více jazyků. Změnu jazyka můžete provést pomocí příslušného kódu:

| 8101: English | 8107: Portuguese | 8113: Russian       |
|---------------|------------------|---------------------|
| 8102: French  | 8108: S-Chinese  | 8114: Slovakia      |
| 8103: Spanish | 8109: T-Chinese  | 8115: Hungary       |
| 8104: Italian | 8110: Greek      | <b>8116</b> : Czech |
| 8105: German  | 8111: Turkish    |                     |
| 8106: Dutch   | 8112: Polish     |                     |

Poznámka: tento monitor podporuje pouze: češtinu, angličtinu, francouzštinu, španělštinu a němčinu.

# 11. Nastavení obrazovky a hlasitosti

Klikněte během komunikace nebo náhledu na ikonu 🛠 . Vyberte požadovanou položku a pomocí šipek ◀ /▶ snižte / zvyšte hodnoty.

- 1. První položka je výběr režimu s c é n : Normální, Uživatelská, Jemná , Jasná
- 2. Pomocí Jas a Barva nastavte kvalitu obrazu.
- 3. Položkou Poměr nastavte poměr obrazovky 16:9 nebo 4:3.
- 4. Hlasitost hovoru slouží k nastavení hlasitosti během komunikace.
- 5. Všechny změny jsou provedeny ihned, ikonou 与 se vrátíte zpět.

#### 12. Specifikace

| • | Napájení:            | DC 24V                      |
|---|----------------------|-----------------------------|
| • | Proudový odběr:      | v klidu15mA; 400mA          |
| • | Obrazovka:           | 7" digitální barevná LCD    |
| • | Rozlišení obrazovky: | 800*3(R, G, B) x 480 pixels |
| • | Video signál:        | 1Vp-p, 75Ω CCIR standard    |
| • | Zapojení:            | 2 vodičové bez polarity     |
| • | Rozměry:             | 125(V)×225(Š)×23(H) mm      |